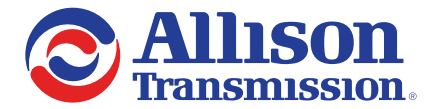

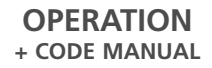

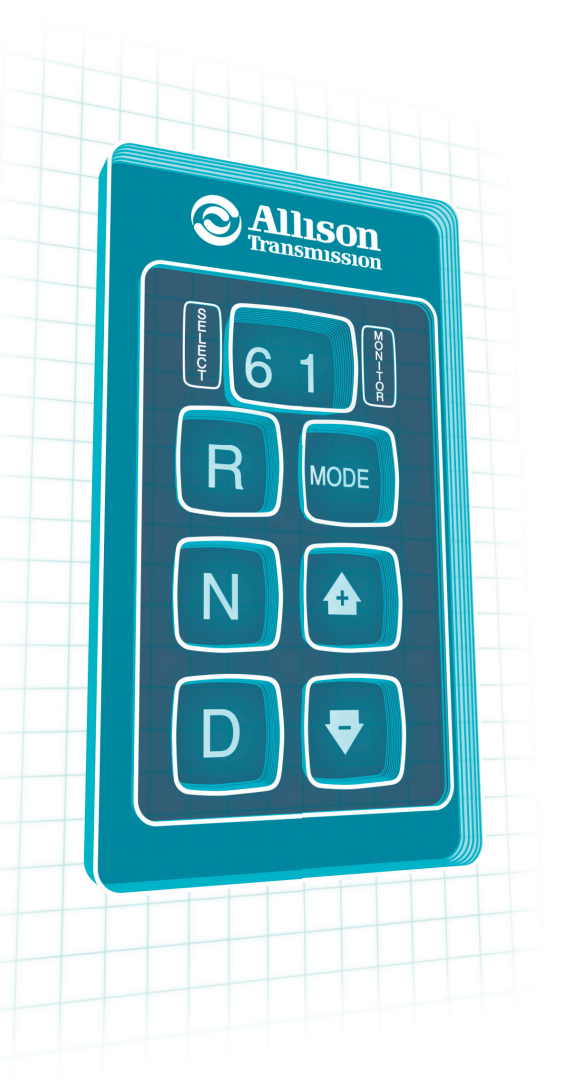

**5TH AND 6TH GENERATION** 

# SHIFT SELECTORS

ALLISON TRANSMISSION SHIFT SELECTOR OPERATION + FEATURES

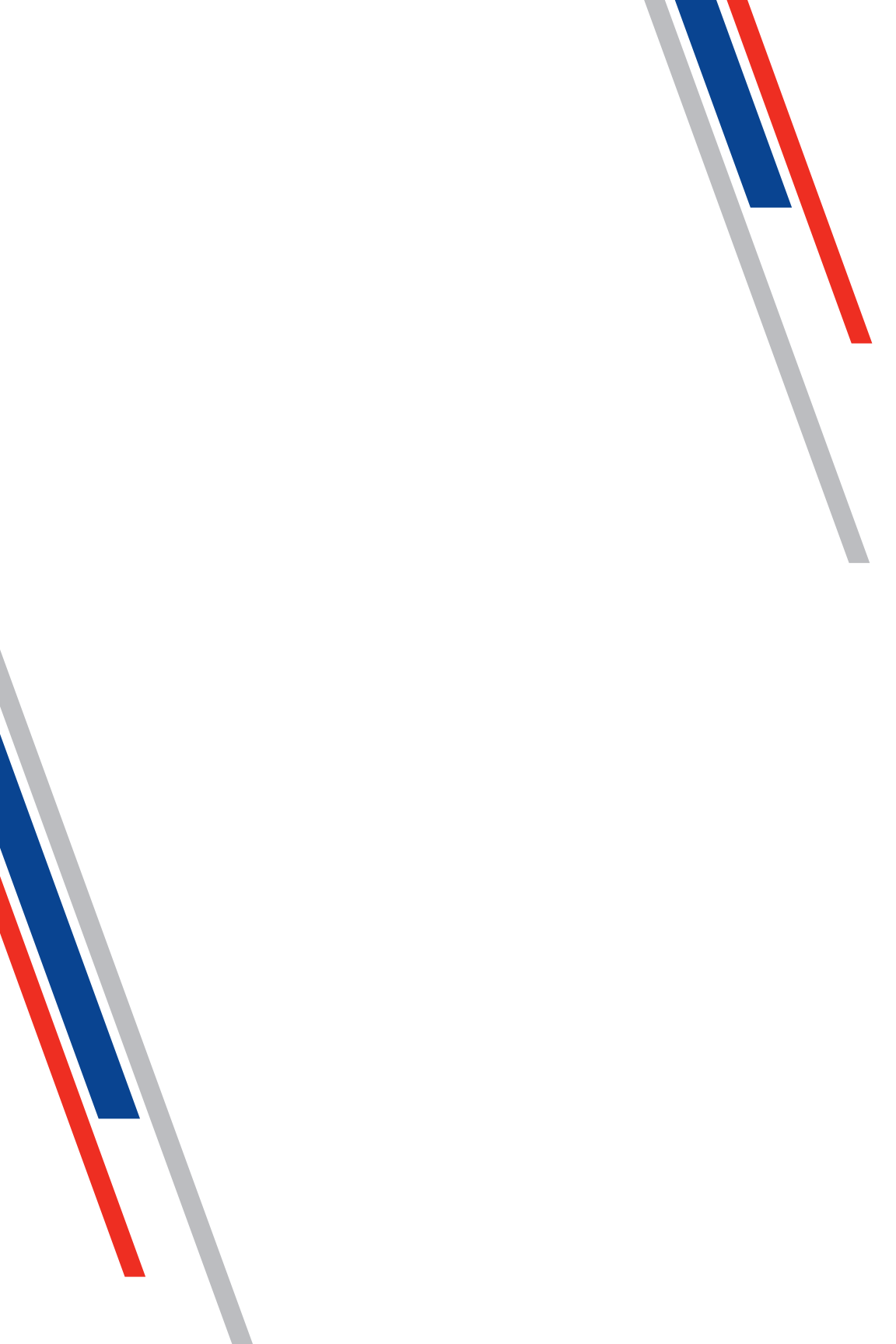

### Table of Contents

#### Shift Selector Operation + Features

| Basic Operation                                                     |
|---------------------------------------------------------------------|
| Fluid Levels                                                        |
| Prognostic Features                                                 |
| Diagnostics Function                                                |
| Additional Menu Item for 6th Gen Controls                           |
| 5th and 6th Gen Controls TCM and Shift SelectorCompatibility Chart8 |

### Diagnostic Trouble Codes

| 5th and 6th Gen Diagnostic Trouble Codes           | 9 |
|----------------------------------------------------|---|
| Additional Diagnostic Trouble Codes Added Only for |   |
| 6th Gen Controls 1                                 | 4 |

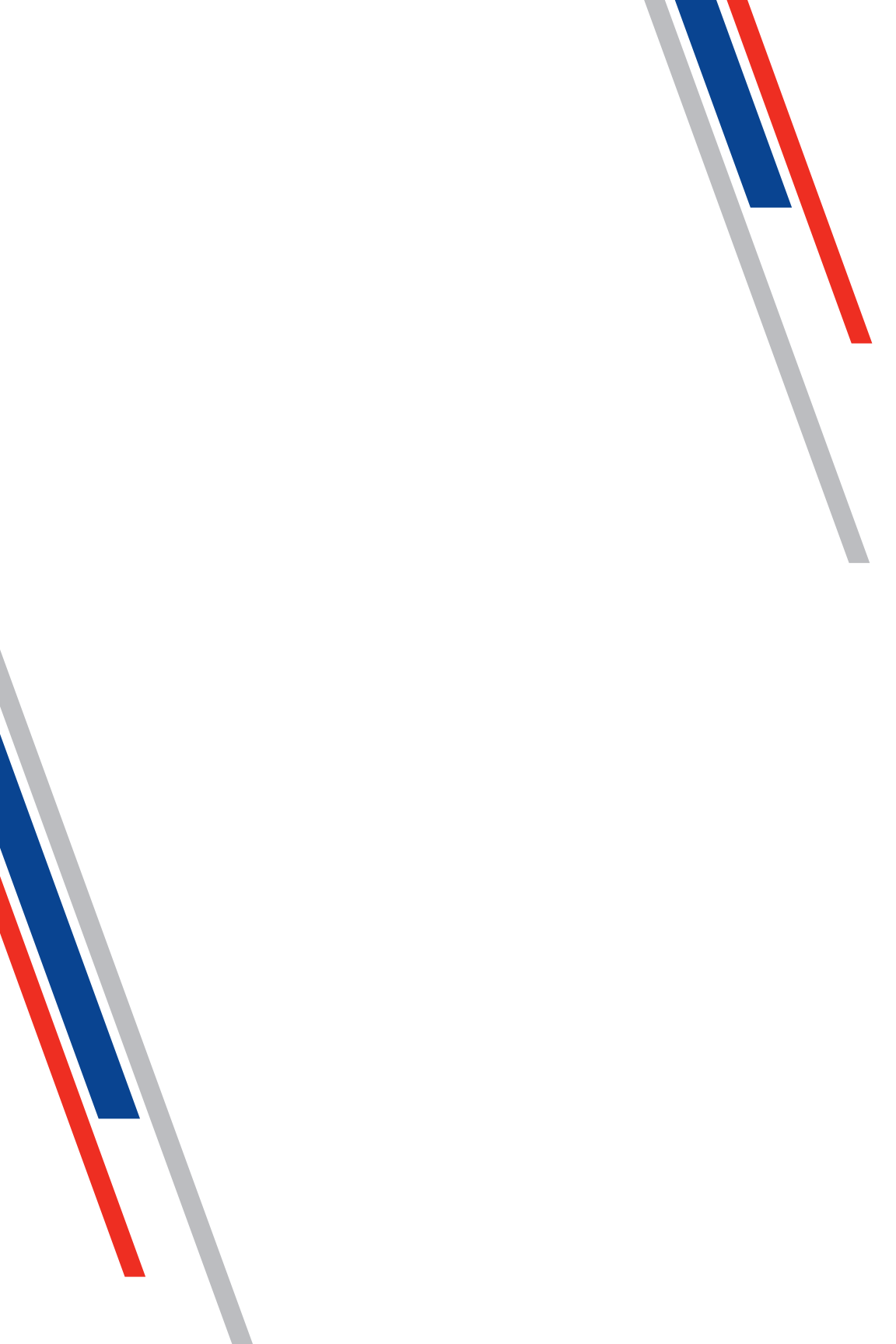

### General Information

Control. Power. Information. The 5th Generation (Gen) and new 6th Generation (Gen) Electronic Shift Selector from Allison puts it all at your fingertips. Literally. Getting started is easy and the selector's complete menu of prognostic and diagnostic tools minimize downtime and keep you on the job. Use this handy reference booklet for step-by-step instruction on how to get the most from your shift selector and of course, your Allison fully automatic transmission.

### The Allison Advantage

Your Allison Automatic is controlled electronically. The Allison electronic controls package oversees the operation of the transmission, controlling transmission upshifts and downshifts, and providing important information on the operation of your drive system.

Through readouts on your shift selector, you will be able to monitor transmission fluid levels, read diagnostic codes and prognostic information. This manual will help you understand shift selector readouts and enjoy long operation of your Allison Automatic.

#### Diagnostics

The Transmission Control Module (TCM) of your Allison Automatic monitors the transmission's electronic controls; and when a problem condition is detected, it:

- May restrict shifting
- Illuminates the CHECK TRANS\* light on the instrument panel
- Registers a diagnostic code

Continued illumination of the CHECK TRANS light during vehicle operation (other than start-up) indicates that the TCM has signaled a diagnostic code.

\* For some problems, diagnostic codes may be registered without the TCM activating the CHECK TRANS light. Your Allison Authorized Service Network should be consulted whenever there is a transmission-related concern. They have the equipment to check for diagnostic codes and to correct problems.

### SHIFT SELECTOR OPERATION + FEATURES

### **Basic Operation**

#### R - REVERSE N - NEUTRAL D - DRIVE

OEMs may supply shift selectors for some vehicles. If your vehicle is not equipped with an Allison-supplied shift selector, contact your OEM.

#### 5th Gen Electronic Controls Shift Selectors

All 5th Gen Electronic Controls Shift Selectors feature easy-to-read graphic displays that show both text and symbols.

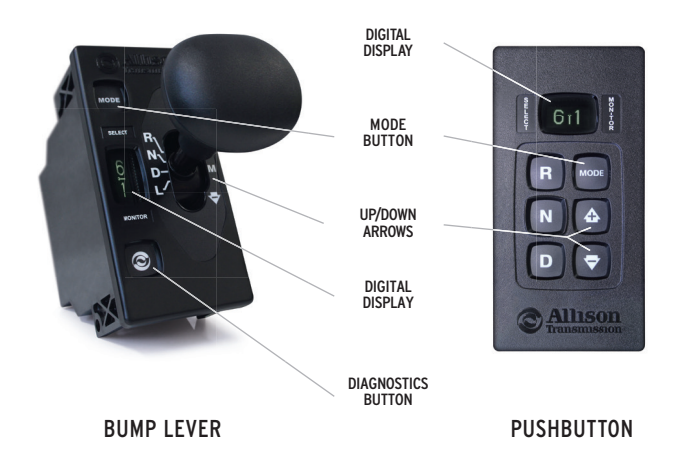

#### 6th Gen Electronic Controls Shift Selectors

As a world leader in medium- and heavy-duty commercial transmissions, Allison Transmission continues its ongoing improvement initiative with the introduction of 6th Gen Electronic Controls Shift Selectors.

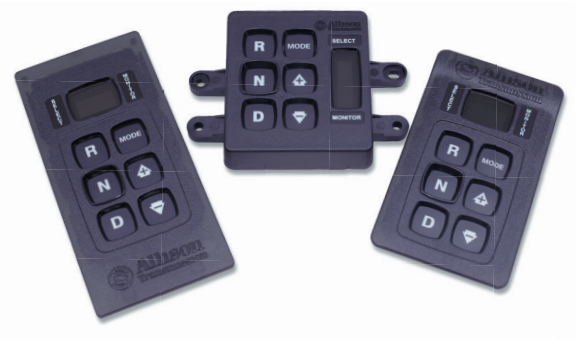

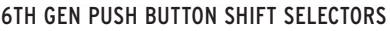

The 6th Gen Push Button Shift Selectors have been updated with hardware improvements to increase durability and in support of technologies such as cybersecurity and functional safety (ISO 26262).

#### Mode Button

Allison Automatics offer primary and secondary shift schedule modes to enhance performance or fuel economy. The vehicle always defaults to the primary mode [MODE is not shown on graphic display]. If equipped as such you can switch to the secondary mode by pushing the MODE button [MODE is shown on graphic display].

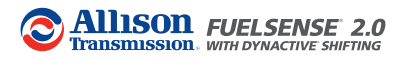

Your vehicle may be equipped with FuelSense® 2.0 with Dynactive® Shifting – Allison's next generation in fuelsavings technology. FuelSense® 2.0 is a set of unique packages of software and electronic controls. A FuelSense icon will appear at start-up if your vehicle utilizes a FuelSense® 2.0 package.

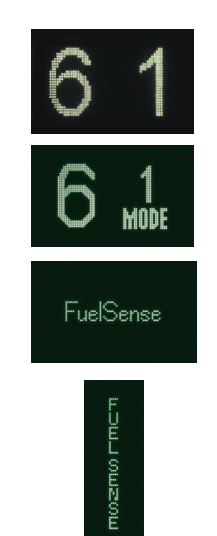

NOTE: Some vehicles are not equipped with prognostics and fluid level sensors, therefore not all features may be available.

### Fluid Levels

The transmission fluid cools, lubricates and transmits hydraulic power, so it is important that the proper fluid level be maintained at all times. If the fluid level is too low, the converter and clutches do not receive an adequate supply of fluids. If the fluid level is too high, the fluid can aerate causing the transmission to shift erratically or overheat.

### Checking Fluid Levels

Use the following procedure to display fluid level information.

To enter the fluid level function:

- 1. Park the vehicle on a level surface, shift to N (NEUTRAL) and apply the parking brake.
- 2. Using a *pushbutton shift selector*, simultaneously press the **UP** and **DOWN** arrows one time.

For a *bump lever shift selector*, press the **DIAGNOSTICS** button one time.

- 3. The fluid level reading will be delayed until the following conditions are met.
  - Engine must be at idle.
  - Transmission is in N (NEUTRAL).
  - Output speed must be zero.
  - Fluid temperature must be between 104F (40C) and 220F (104C).
  - Vehicle has been stationary for two minutes to allow the fluid to settle.

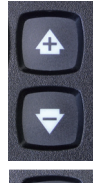

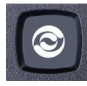

4

- 4. The shift selector displays the fluid level data as follows:
- CORRECT FLUID LEVEL The fluid is within the correct fluid level zone when OK is shown.
- LOW FLUID LEVEL The display shows the number of quarts the transmission fluid is low.
- **HIGH FLUID LEVEL** The display shows the number of quarts the transmission fluid is overfilled.

#### Delayed Fluid Level Check

SETTLING

:62

TEMP

TOO I O

If the fluid level check cannot be completed, one of the following fluid level status messages will be shown:

eng RPM

too lo

too hi

TEMP

eng RPM

too hi

VEH SPD

T00 HI

SENSOR

#### To exit the fluid level function:

- For *pushbutton shift selector*, press **N (NEUTRAL)** button.
- For *bump lever shift selector*, press the **DIAGNOSTICS** button until you return to range display.

### **Prognostic Features**

Shift Selectors display prognostics in text form to provide at-a-glance status of fluid life, filter life and transmission health.

The **WRENCH ICON** will illuminate briefly after you turn the key to the run position on your Allison-equipped vehicle to indicate that prognostics are enabled. If the **WRENCH ICON** remains on or flashes, this indicates there is a service issue relating to clutch, filter or fluid life.

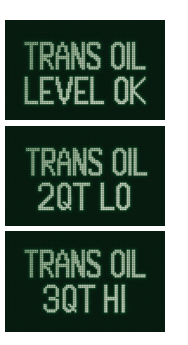

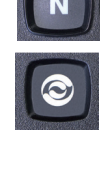

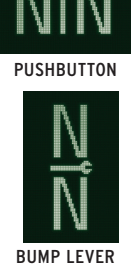

#### Fluid Life Monitor

The status of the fluid life is displayed as a percentage **(OIL LIFE 100%)** until fluid is due for a change.

#### Filter Life Monitor

The status of filter life is displayed as **OIL FILTERS OK** and alerts when filters are due for a change with **REPLACE FILTERS**.

#### Transmission Health Monitor

The status of transmission health is displayed as **OK** or **LO**.

### Accessing Prognostics

When you are alerted via the **WRENCH ICON** on the shift selector that service is due, you can check the status by toggling through the shift selector display as follows. *Be sure to park the vehicle on a level surface, shift to* **N (NEUTRAL)** *and apply the parking brake before accessing prognostics through the shift selector.* 

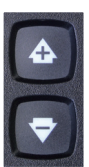

#### Fluid Life Monitor

For a *pushbutton shift selector*, simultaneously press the **UP** and **DOWN** arrows two times.

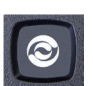

For a bump lever shift selector, press the DIAGNOSTICS button two times.

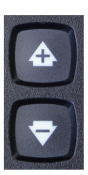

#### Filter Life Monitor

For a *pushbutton shift selector*, simultaneously press the **UP** and **DOWN** arrows three times.

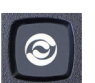

For a *bump lever shift selector*, press the **DIAGNOSTICS** button three times.

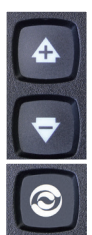

Transmission Health Monitor For a *pushbutton shift selector*, simultaneously press the **UP** and **DOWN** arrows four times.

For a bump lever shift selector, press the **DIAGNOSTICS** button four times.

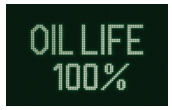

The percentage of the fluid life remaining is displayed. New fluid is shown as **OIL LIFE 100%.** 

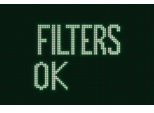

Acceptable filter life status is shown as **FILTERS OK**, unacceptable filter life status is shown as **REPLACE FILTERS**.

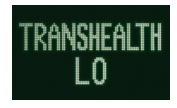

When TRANS HEALTH OK is shown, clutch maintenance is not required. When TRANS HEALTH LO is displayed, clutch maintenance is required.

### **Resetting Prognostics**

Fluid Life Monitor

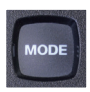

For either a *pushbutton* or *bump lever shift selector*, press and hold the **MODE** button for approximately 10 seconds while in Fluid Life Monitor mode.

| And and a support of the local data and the local data and the local d |
|----------------------------------------------------------------------------------------------------|
| CONTRACTOR AND A DESCRIPTION OF A DESCRIPTION OF<br>A DESCRIPTION OF A DESCRIPTION OF A DESCRIPTION OF A DESCRIPTION OF A DESCRIPTION OF A DESCRIPTION OF A DESCRIPTION OF A DESCRIPTION OF A DESCRIPTION OF A DESCRIPTION OF A DESCRIPTION OF A DESCRIPTION OF A DESCRIPTION OF A DESCRIPTION OF A DESCRIPTION OF A DESCRIPTION OF A DESCRIPTION OF A DESCRIPT                                                                                                    |
| \$50000010000 Personal 201500000                                                                                                    |
| R007                                                                                                    |
| 202                                                                                                    |
| SSS ASSESSMENTING USS                                                                                                    |
| 227 million and a 227                                                                                                    |
|                                                                                                    |
|                                                                                                    |
| 100 ICTU - 10000 NO                                                                                                    |
| 125 ULTRA DA MINIMU 201                                                                                                    |
| 202 WEDGERSHIPPENDER JSS                                                                                                    |
| 2020 Westerney Division                                                                                                    |
| 1000                                                                                                    |
| 0/00/00/00/00/00/00/00/00/00/00/00/00/0                                                                                                    |
| Contraction of the Contraction of the Contraction o |
| 1000                                                                                                    |
| 1907                                                                                                    |
| S8/                                                                                                    |
| SV 2000000000000000000000000000000000000                                                                                                    |
| 591 Addimentational (1)                                                                                                    |
| 121 BUSINE 10 BUSINE 1 2                                                                                                    |
|                                                                                                    |
|                                                                                                    |
|                                                                                                    |
| 53.1 (1998) (1998) (199 |
| [23] University (1.5)                                                                                                    |
|                                                                                                    |
| 100                                                                                                    |
| 122312 (2011 Annual Concernment (2013)                                                                                                    |
|                                                                                                    |
| Sec. 2001                                                                                                    |
| 65457 (1957)                                                                                                    |
| NAME ADDRESS OF TAXABLE PARTY AND ADDRESS OF TAXABLE PARTY ADDRESS OF TAXABLE PARTY ADDRESS OF T |
| DOG MERCENSION 1250                                                                                                    |
|                                                                                                    |
| tool mount and manual state                                                                                                    |
| tools and an and an and an and an and an and an and an and an and an an an an an an an an an an an an an                                                                                                    |
| No. of Concession, Name of Street, or other                                                                                                    |
| 101 00000000000000000000000000000000000                                                                                                    |
| 1978 - 1978 - 1978 - 1978 - 1978 - 1978 - 1978 - 1978 - 1978 - 1978 - 1978 - 1978 - 1978 - 1978 - 1978 - 1978 -                                                                                                    |
| 1000                                                                                                    |
| 1990 Same (SSS)                                                                                                    |
| the second second second second second second second second second second second second second second second se                                                                                                    |

Or

For either a *pushbutton* or *bump lever shift selector*, perform the following shift sequence with the ignition on, but the engine off. Do not stop the sequence for more than three seconds once you have started.

#### N-D-N-D-N-R-N

Filter Life Monitor

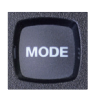

For either a *pushbutton* or *bump lever shift selector*, press and hold the MODE button for approximately 10 seconds while in Filter Life Monitor mode.

| [ | R | ] |
|---|---|---|
| C | N |   |
| [ | D | ] |

Or

For either a *pushbutton* or *bump lever shift selector*, perform the following shift sequence with the ignition on, but the engine off. Do not stop the sequence for more than three seconds once you have started.

N-R-N-R-N-D-N

Transmission Health Monitor

This must be reset manually using Allison DOC<sup>®</sup> program after correcting a clutch system issue.

### Exit Prognostics

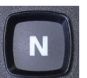

For a *pushbutton shift selector*, press the **N (NEUTRAL)** range button.

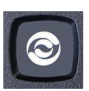

For a *bump lever shift selector*, press the **DIAGNOSTICS** range button until back to range display.

### **Diagnostic Function**

#### To enter the diagnostic code function:

- 1. Bring the vehicle to a complete stop. Apply the parking brake.
- 2. For a *pushbutton shift selector*, simultaneously press the **UP** and **DOWN** arrows five times.

For a *bump lever shift selector*, press the **DIAGNOSTICS** button five times.

- 3. Up to five codes may be recorded in memory.
- 4. Each code remains in the display until the **MODE** button is pushed, then the next code is shown. Active codes are shown first, newest to oldest, followed by any inactive codes still in the memory.

#### ACTIVE CODES:

#### **INACTIVE CODES:**

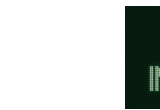

For a detailed list of Diagnostic Trouble Codes, see pages 9 through 14.

#### To exit the diagnostic code function:

Any of the following methods may be used.

- 1. For a *pushbutton shift selector*, press the **N** (NEUTRAL) range button.
- 2. For a *bump lever shift selector*, press the **DIAGNOSTICS** range button until back to range display.
- 3. Wait approximately 10 minutes and the system will automatically return to normal operating mode.
- 4. Turn off the vehicle engine ignition switch.

Drive the vehicle and check for code recurrence. If codes continue to recur, bring the vehicle to our Allison Authorized Service Network to diagnose and repair the problem causing the codes.

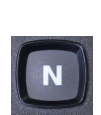

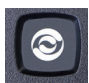

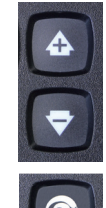

### Additional Menu Item with 6th Gen Controls

To advance to the controls generation hardware level display:

1. For a *pushbutton shift selector*, simultaneously press the **UP** and **DOWN** arrows six times.

For a *bump lever shift selector*, press the **DIAGNOSTICS** button six times.

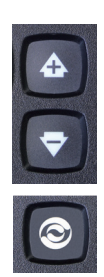

# 5th and 6th Gen Controls TCM and Shift Selector Compatibility Chart

| SELECTOR<br>TYPE                      | 5TH GEN<br>TCM | 6TH GEN<br>TCM | FUNCTIONAL<br>SAFETY | CYBER-<br>SECURITY |
|---------------------------------------|----------------|----------------|----------------------|--------------------|
| 4TH GEN SELECTORS                     | $\checkmark$   | ×              | ×                    | ×                  |
| 5TH GEN PUSH BUTTON<br>SHIFT SELECTOR | $\checkmark$   | ×              | ×                    | ×                  |
| 5TH GEN BUMP LEVER<br>SHIFT SELECTOR  | $\checkmark$   | $\checkmark$   | ×                    | ×                  |
| 5TH GEN STRIP                         | $\checkmark$   | $\checkmark$   | ×                    | ×                  |
| 6TH GEN PUSH BUTTON<br>SHIFT SELECTOR | ×              | $\checkmark$   | $\checkmark$         | $\checkmark$       |

### 5<sup>th</sup> and 6<sup>th</sup> Gen Diagnostic Trouble Codes

| FAULT CODE |                                                           |
|------------|-----------------------------------------------------------|
| J2012 DIC  |                                                           |
|            |                                                           |
| 0122       |                                                           |
| P0122      |                                                           |
| P0123      |                                                           |
| P0218      |                                                           |
| P0561      |                                                           |
| P0562      | SYSTEM VOLTAGE LOW                                        |
| P0563      | SYSTEM VOLTAGE HIGH                                       |
| P0600      | INTERNAL SPI DIAGNOSTICS                                  |
| P0602      | TCM NOT PROGRAMMED                                        |
| P0603      | INTERNAL CONTROL MODULE KEEP ALIVE MEMORY ERROR           |
| P0604      | CONTROL MODULE RANDOM ACCESS MEMORY (RAM) ERROR           |
| P0607      | CONTROL MODULE PERFORMANCE                                |
| P060C      | INTERNAL CONTROL MODULE MAIN PROCESSOR PERFORMANCE        |
| P0610      | TRANSID INCOMPATIBLE                                      |
| P0614      | TORQUE CONTROL DATA MISMATCH - ECM/TCM                    |
| P0634      | TCM INTERNAL TEMPERATURE TOO HIGH                         |
| P0642      | SENSOR REFERENCE VOLTAGE "A" CIRCUIT FAULT                |
| P0657      | ACTUATOR SUPPLY CIRCUIT VOLTAGE 1 OPEN (HSD1)             |
| P0658      | ACTUATOR SUPPLY CIRCUIT VOLTAGE 1 LOW (HSD1)              |
| P0659      | ACTUATOR SUPPLY CIRCUIT VOLTAGE 1 HIGH (HSD1)             |
| P0701      | TRANSMISSION CONTROL SYSTEM PERFORMANCE                   |
| P0703      | BRAKE SWITCH CIRCUIT                                      |
| P0706      | TRANSMISSION RANGE SENSOR CIRCUIT PERFORMANCE             |
| P0708      | TRANSMISSION RANGE SENSOR CIRCUIT HIGH                    |
| P070C      | TRANSMISSION FLUID LEVEL SENSOR CIRCUIT LOW               |
| P070D      | TRANSMISSION FLUID LEVEL SENSOR CIRCUIT HIGH              |
| P0711      | TRANSMISSION FLUID TEMPERATURE SENSOR CIRCUIT PERFORMANCE |
| P0712      | TRANSMISSION FLUID TEMPERATURE SENSOR CIRCUIT LOW         |
| P0713      | TRANSMISSION FLUID TEMPERATURE SENSOR CIRCUIT HIGH        |
| P0715      | TURBINE SPEED SENSOR CIRCUIT                              |
| P0716      | TURBINE SHAFT SPEED SENSOR CIRCUIT PERFORMANCE            |
| P0717      | TURBINE SHAFT SPEED SENSOR CIRCUIT NO ACTIVITY            |
| P071A      | NEUTRAL AT STOP INPUT FAILED ON                           |
| P071D      | GENERAL PURPOSE INPUT FAULT                               |
| P0720      | OUTPUT SHAFT SPEED SENSOR CIRCUIT                         |
| P0721      | OUTPUT SHAFT SPEED SENSOR CIRCUIT PERFORMANCE             |
| P0722      | OUTPUT SHAFT SPEED SENSOR CIRCUIT NO SIGNAL               |

| FAULT CODE |                                                   |
|------------|---------------------------------------------------|
| J2012 DTC  | DESCRIPTION                                       |
| P0725      | ENGINE SPEED SENSOR CIRCUIT                       |
| P0726      | ENGINE SPEED SENSOR CIRCUIT PERFORMANCE           |
| P0727      | ENGINE SPEED SENSOR CIRCUIT NO SIGNAL             |
| P0729      | INCORRECT 6TH GEAR RATIO                          |
| P0731      | INCORRECT 1ST GEAR RATIO                          |
| P0732      | INCORRECT 2ND GEAR RATIO                          |
| P0733      | INCORRECT 3RD GEAR RATIO                          |
| P0734      | INCORRECT 4TH GEAR RATIO                          |
| P0735      | INCORRECT 5TH GEAR RATIO                          |
| P0736      | INCORRECT REVERSE RATIO                           |
| P0741      | TORQUE CONVERTER CLUTCH (TCC) SYSTEM STUCK OFF    |
| P0742      | TORQUE CONVERTER CLUTCH (TCC) SYSTEM STUCK ON     |
| P0751      | SHIFT SOLENOID 1 VALVE PERFORMANCE - STUCK OFF    |
| P0752      | SHIFT SOLENOID 1 VALVE PERFORMANCE - STUCK ON     |
| P0756      | SHIFT SOLENOID 2 VALVE PERFORMANCE - STUCK OFF    |
| P0757      | SHIFT SOLENOID 2 VALVE PERFORMANCE - STUCK ON     |
| P0761      | SHIFT SOLENOID 3 VALVE PERFORMANCE - STUCK OFF    |
| P0762      | SHIFT SOLENOID 3 VALVE PERFORMANCE - STUCK ON     |
| P0776      | PRESSURE CONTROL SOLENOID (PCS) 2 STUCK OFF       |
| P0777      | PRESSURE CONTROL SOLENOID (PCS) 2 STUCK ON        |
| P077F      | INCORRECT REVERSE 2 RATIO                         |
| P0796      | PRESSURE CONTROL SOLENOID (PCS) 3 STUCK OFF       |
| P0797      | PRESSURE CONTROL SOLENOID (PCS) 3 STUCK ON        |
| P07CE      | NAS NOT FUNCTIONING                               |
| P0837      | FOUR WHEEL DRIVE (4WD) SWITCH CIRCUIT PERFORMANCE |
| P0842      | TRANSMISSION FLUID PRESSURE SWITCH 1 CIRCUIT LOW  |
| P0843      | TRANSMISSION FLUID PRESSURE SWITCH 1 CIRCUIT HIGH |
| P0847      | TRANSMISSION FLUID PRESSURE SWITCH 2 CIRCUIT LOW  |
| P0848      | TRANSMISSION FLUID PRESSURE SWITCH 2 CIRCUIT HIGH |
| P0872      | TRANSMISSION FLUID PRESSURE SWITCH 3 CIRCUIT LOW  |
| P0873      | TRANSMISSION FLUID PRESSURE SWITCH 3 CIRCUIT HIGH |
| P0877      | TRANSMISSION FLUID PRESSURE SWITCH 4 CIRCUIT LOW  |
| P0878      | TRANSMISSION FLUID PRESSURE SWITCH 4 CIRCUIT HIGH |
| P0880      | TCM POWER INPUT SIGNAL                            |
| P0881      | TCM POWER INPUT SIGNAL PERFORMANCE                |
| P0882      | TCM POWER INPUT SIGNAL LOW                        |
| P0883      | TCM POWER INPUT SIGNAL HIGH                       |
| P088A      | TRANSMISSION FILTER MAINTENANCE ALERT             |
| P088B      | TRANSMISSION FILTER MAINTENANCE REQUIRED          |

| FAULT CODE<br>J2012 DTC | DESCRIPTION                                                   |
|-------------------------|---------------------------------------------------------------|
| P0894                   | UNEXPECTED MECHANICAL GEAR DISENGAGEMENT                      |
| P0897                   | TRANSMISSION FLUID DETERIORATED                               |
| P0960                   | MAIN PRESSURE MODULATION SOLENOID CONTROL CIRCUIT OPEN        |
| P0961                   | MAIN PRESSURE MODULATION SOLENOID SYSTEM PERFORMANCE          |
| P0962                   | MAIN PRESSURE MODULATION SOLENOID CONTROL CIRCUIT LOW         |
| P0963                   | MAIN PRESSURE MODULATION SOLENOID CONTROL CIRCUIT HIGH        |
| P0964                   | PRESSURE CONTROL SOLENOID (PCS) 2 CONTROL CIRCUIT OPEN        |
| P0965                   | PRESSURE CONTROL SOLENOID (PCS) 2 CONTROL CIRCUIT PERFORMANCE |
| P0966                   | PRESSURE CONTROL SOLENOID (PCS) 2 CONTROL CIRCUIT LOW         |
| P0967                   | PRESSURE CONTROL SOLENOID (PCS) 2 CONTROL CIRCUIT HIGH        |
| P0968                   | PRESSURE CONTROL SOLENOID (PCS) 3 CONTROL CIRCUIT OPEN        |
| P0969                   | PRESSURE CONTROL SOLENOID (PCS) 3 CONTROL CIRCUIT PERFORMANCE |
| P0970                   | PRESSURE CONTROL SOLENOID (PCS) 3 CONTROL CIRCUIT LOW         |
| P0971                   | PRESSURE CONTROL SOLENOID (PCS) 3 CONTROL CIRCUIT HIGH        |
| P0973                   | SHIFT SOLENOID 1 CONTROL CIRCUIT LOW                          |
| P0974                   | SHIFT SOLENOID 1 CONTROL CIRCUIT HIGH                         |
| P0976                   | SHIFT SOLENOID 2 CONTROL CIRCUIT LOW                          |
| P0977                   | SHIFT SOLENOID 2 CONTROL CIRCUIT HIGH                         |
| P0979                   | SHIFT SOLENOID 3 CONTROL CIRCUIT LOW                          |
| P097A                   | SHIFT SOLENOID 1 CONTROL CIRCUIT OPEN                         |
| P097B                   | SHIFT SOLENOID 2 CONTROL CIRCUIT OPEN                         |
| P097C                   | SHIFT SOLENOID 3 CONTROL CIRCUIT OPEN                         |
| P0980                   | SHIFT SOLENOID 3 CONTROL CIRCUIT HIGH                         |
| P0989                   | RETARDER PRESSURE CIRCUIT LOW                                 |
| P0990                   | RETARDER PRESSURE CIRCUIT HIGH                                |
| P1739                   | INCORRECT LOW GEAR RATIO                                      |
| P1790                   | GEAR SHIFT MODULE 1 CALIBRATION INVALID                       |
| P1791                   | GEAR SHIFT MODULE 2 CALIBRATION INVALID                       |
| P1891                   | THROTTLE POSITION SENSOR PWM SIGNAL LOW                       |
| P1892                   | THROTTLE POSITION SENSOR PWM SIGNAL HIGH                      |
| P2184                   | ENGINE COOLANT TEMPERATURE SENSOR 2 CIRCUIT LOW               |
| P2185                   | ENGINE COOLANT TEMPERATURE SENSOR 2 CIRCUIT HIGH              |
| P2534                   | IGNITION SWITCH RUN/START CIRCUIT LOW                         |
| P2535                   | IGNITION SWITCH RUN/START CIRCUIT HIGH                        |
| P2637                   | TORQUE MANAGEMENT FEEDBACK SIGNAL "A" (SEM)                   |
| P2641                   | TORQUE MANAGEMENT FEEDBACK SIGNAL "B" (LRTP)                  |
| P2669                   | ACTUATOR SUPPLY CIRCUIT VOLTAGE 2 OPEN (HSD2)                 |
| P2670                   | ACTUATOR SUPPLY CIRCUIT VOLTAGE 2 LOW (HSD2)                  |

| FAULT CODE |                                                                                              |
|------------|----------------------------------------------------------------------------------------------|
| J2012 DTC  | DESCRIPTION                                                                                  |
| P2671      | ACTUATOR SUPPLY CIRCUIT VOLTAGE 2 HIGH (HSD2)                                                |
| P2684      | ACTUATOR SUPPLY CIRCUIT VOLTAGE 3 OPEN (HSD3)                                                |
| P2685      | ACTUATOR SUPPLY CIRCUIT VOLTAGE 3 LOW (HSD3)                                                 |
| P2686      | ACTUATOR SUPPLY CIRCUIT VOLTAGE 3 HIGH (HSD3)                                                |
| P2714      | PRESSURE CONTROL SOLENOID (PCS) 4 STUCK OFF                                                  |
| P2715      | PRESSURE CONTROL SOLENOID (PCS) 4 STUCK ON                                                   |
| P2718      | PRESSURE CONTROL SOLENOID (PCS) 4 CONTROL CIRCUIT OPEN                                       |
| P2719      | PRESSURE CONTROL SOLENOID (PCS) 4 CONTROL CIRCUIT PERFORMANCE                                |
| P2720      | PRESSURE CONTROL SOLENOID (PCS) 4 CONTROL CIRCUIT LOW                                        |
| P2721      | PRESSURE CONTROL SOLENOID (PCS) 4 CONTROL CIRCUIT HIGH                                       |
| P2723      | PRESSURE CONTROL SOLENOID (PCS) 1 STUCK OFF                                                  |
| P2724      | PRESSURE CONTROL SOLENOID (PCS) 1 STUCK ON                                                   |
| P2727      | PRESSURE CONTROL SOLENOID (PCS) 1 CONTROL CIRCUIT OPEN                                       |
| P2728      | PRESSURE CONTROL SOLENOID (PCS) 1 CONTROL CIRCUIT PERFORMANCE                                |
| P2729      | PRESSURE CONTROL SOLENOID (PCS) 1 CONTROL CIRCUIT LOW                                        |
| P2730      | PRESSURE CONTROL SOLENOID (PCS) 1 CONTROL CIRCUIT HIGH                                       |
| P2736      | PRESSURE CONTROL SOLENOID (PCS) 5 CONTROL CIRCUIT OPEN                                       |
| P2738      | PRESSURE CONTROL SOLENOID (PCS) 5 CONTROL CIRCUIT LOW                                        |
| P2739      | PRESSURE CONTROL SOLENOID (PCS) 5 CONTROL CIRCUIT HIGH                                       |
| P273F      | RETARDER OIL TEMPERATURE SENSOR OVER TEMPERATURE CONDITION                                   |
| P2742      | RETARDER OIL TEMPERATURE SENSOR CIRCUIT LOW                                                  |
| P2743      | RETARDER OIL TEMPERATURE SENSOR CIRCUIT HIGH                                                 |
| P2761      | TORQUE CONVERTER CLUTCH (TCC) PRESSURE CONTROL SOLENOID (PCS)<br>CONTROL CIRCUIT OPEN        |
| P2762      | TORQUE CONVERTER CLUTCH (TCC) PRESSURE CONTROL SOLENOID (PCS)<br>CONTROL CIRCUIT PERFORMANCE |
| P2763      | TORQUE CONVERTER CLUTCH (TCC) PRESSURE CONTROL SOLENOID (PCS)<br>CONTROL CIRCUIT HIGH        |
| P2764      | TORQUE CONVERTER CLUTCH (TCC) PRESSURE CONTROL SOLENOID (PCS)<br>CONTROL CIRCUIT LOW         |
| P2789      | TRANSMISSION CLUTCH LIFE EXPIRED (CLUTCH ADAPTIVE LEARNING AT LIMIT)                         |

| FAULT CODE |                                                        |
|------------|--------------------------------------------------------|
| J2012 DTC  | DESCRIPTION                                            |
| P2793      | GEAR SHIFT DIRECTION CIRCUIT                           |
| P2808      | PRESSURE CONTROL SOLENOID (PCS) 6 STUCK OFF            |
| P2809      | PRESSURE CONTROL SOLENOID (PCS) 6 STUCK ON             |
| P2812      | PRESSURE CONTROL SOLENOID (PCS) 6 CONTROL CIRCUIT OPEN |
| P2814      | PRESSURE CONTROL SOLENOID (PCS) 6 CONTROL CIRCUIT LOW  |
| P2815      | PRESSURE CONTROL SOLENOID (PCS) 6 CONTROL CIRCUIT HIGH |
| U0073      | CAN COMMUNICATION BUS 1 OFF                            |
| U0074      | CAN COMMUNICATION BUS 2 OFF                            |
| U0100      | LOST COMMUNICATION WITH ECM A                          |
| U0103      | LOST COMMUNICATION WITH GEAR SHIFT MODULE 1            |
| U0291      | LOST COMMUNICATION WITH GEAR SHIFT MODULE 2            |
| U0304      | GEAR SHIFT MODULE 1 INCOMPATIBLE                       |
| U0333      | GEAR SHIFT MODULE 2 INCOMPATIBLE                       |
| U0400      | INVALID CAN COMMUNICATION                              |
| U0404      | GEAR SHIFT MODULE 1 INVALID DATA                       |
| U0592      | GEAR SHIFT MODULE 2 INVALID DATA                       |

## Added Only for 6th Gen Controls

| FAULT CODE<br>J2012 DTC | DESCRIPTION                                                      |
|-------------------------|------------------------------------------------------------------|
| P0652                   | SENSOR REFERENCE VOLTAGE "B" CIRCUIT FAULT                       |
| P070F                   | TRANSMISSION FLUID LEVEL LOW                                     |
| P075F                   | TRANSMISSION FLUID LEVEL HIGH                                    |
| P076F                   | INCORRECT 7TH GEAR RATIO                                         |
| P085D                   | GEAR SHIFT MODULE 1 DIRECTION MISMATCH                           |
| P085E                   | GEAR SHIFT MODULE 2 DIRECTION MISMATCH                           |
| P27B2                   | INTERNAL CONTROL MODULE TRANSMISSION RANGE CONTROL PERFORMANCE   |
| P27B4                   | OUTPUT SHAFT DIRECTION PLAUSIBILITY                              |
| P27B6                   | OUTPUT SHAFT SPEED SENSOR PLAUSIBILITY                           |
| P2813                   | PRESSURE CONTROL SOLENOID (PCS) 6 CONTROL CIRCUIT<br>PERFORMANCE |
| U1401                   | TSC1 ENGINE IMPOSTER DETECTION                                   |
| U1402                   | TSC1 C BRAKE IMPOSTER DETECTION                                  |
| U1403                   | TSC1 E BRAKE IMPOSTER DETECTION                                  |

Information contained in this brochure is designed to give you an overview of the Fluid Level Sensor, Diagnostics and Prognostic Features on your Allison Automatic and is not intended to replace your Operator's Manual.

To order an Operator's Manual, visit **allisontransmissionpublications.com**. To download an electronic version of an Operator's Manual, visit **allisontransmission.com/allisonhub** to learn more.

# A World of Support

From our headquarters in Indianapolis, Indiana, USA, to our manufacturing plants in Hungary and India, to more than 1,400 Allison Authorized Distributors and Dealers around the globe, you are never far from the products, training, service and support you demand.

Our support starts from the moment an Allison transmission is specified. We work with you to ensure that the model and ratings fit your engine to create a tailored package of powerful performance and reliable efficiency. When you need parts or service, you can count on global access to factory-trained specialists and Allison Genuine Parts<sup>TM</sup>.

One Allison Way Indianapolis, Indiana, USA 46222-3271

Information or specifications subject to change without notice or obligation.

SA7497EN (2021/09)

© 2021 Allison Transmission Inc. All rights reserved.

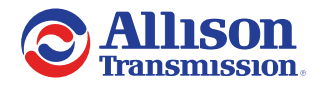

allisontransmission.com